# MOE Scholarships for Pre-University Studies Online Application

# **Table of Content**

| 1 | Log in to Application System |                                                                          |    |
|---|------------------------------|--------------------------------------------------------------------------|----|
|   | 1.1                          | Log in using a valid SingPass                                            | 3  |
| 2 | Appl                         | ication Form                                                             | 5  |
|   | 2.1                          | Section 1 Student's Personal Particulars                                 | 7  |
|   | 2.2                          | Section 1A Educational Background                                        | 9  |
|   | 2.3                          | Section 1B Detailed IP School Results (Secondary 4 or equivalent levels) |    |
|   | 2.4                          | Section 2 Offer Subjects                                                 |    |
|   | 2.5                          | Section 3 Bursary/Scholarship                                            |    |
|   | 2.6                          | Section 4 Parents'/Guardians' Background                                 |    |
|   | 2.7                          | Section 5 Siblings' Background                                           |    |
|   | 2.8                          | Section 6 Outstanding Academic Achievements                              |    |
|   | 2.9                          | Section 7 Co-Curricular Activities in School                             | 17 |
| 3 | Scho                         | plarship Applications                                                    | 18 |
|   | 3.1                          | Scholarship Write-up                                                     |    |
|   | 3.2                          | Declaration By Applicant and Parent / Guardian                           |    |
| 4 | Othe                         | rs                                                                       | 22 |
|   | 4.1                          | Resize passport-size photograph                                          | 22 |
|   | 4.2                          | Frequently Asked Questions                                               |    |
|   | 4.3                          | Contact Us                                                               | 23 |
|   | -                            |                                                                          | -  |

### 1 Log in to Application System

For scholarship application, please login to the application system using a valid SingPass

1. From the scholarship webpage(s), click the hyperlink to login to application system.

### Note:

If the links are not working, please copy and paste the URL into your web browser: https://isams.moe.gov.sg/azs/redirectSingPassAuth.jsp

You can apply for a SingPass account on the SingPass homepage. You can register instantly for Singpass with Singpass Face Verification or Request for a One-Time Password PIN mailer. The One-Time Password PIN mailer will be mailed to your registered address within <u>3 working days.</u>

To receive your SingPass immediately, you may visit the nearest SingPass Counter with the necessary documents for verification.

For more information, please refer to https://www.singpass.gov.sg/

# 1.1 Log in using a valid SingPass

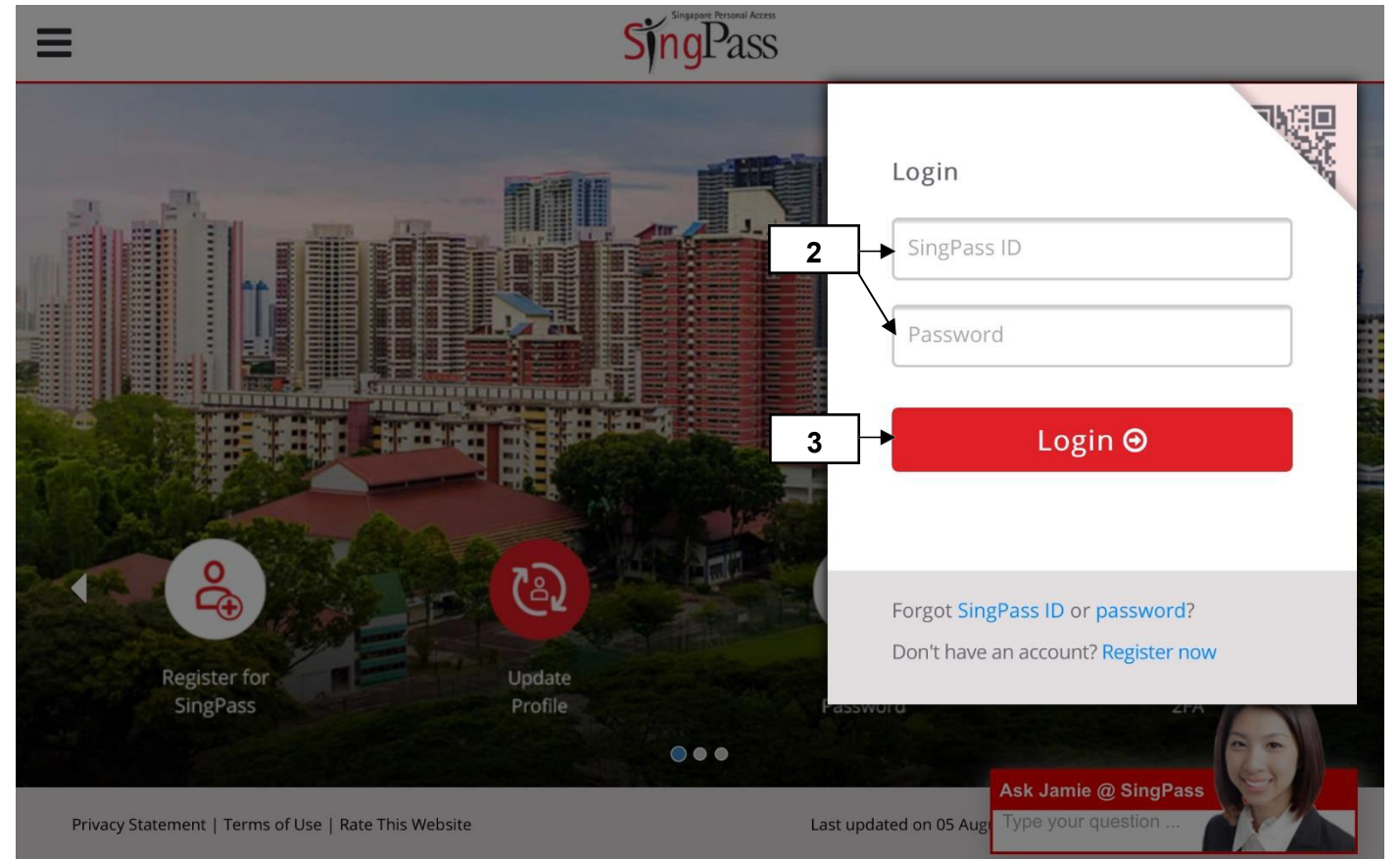

- 2. Enter your SingPass ID (i.e. your identification number) and SingPass.
- 3. Click Login.

1

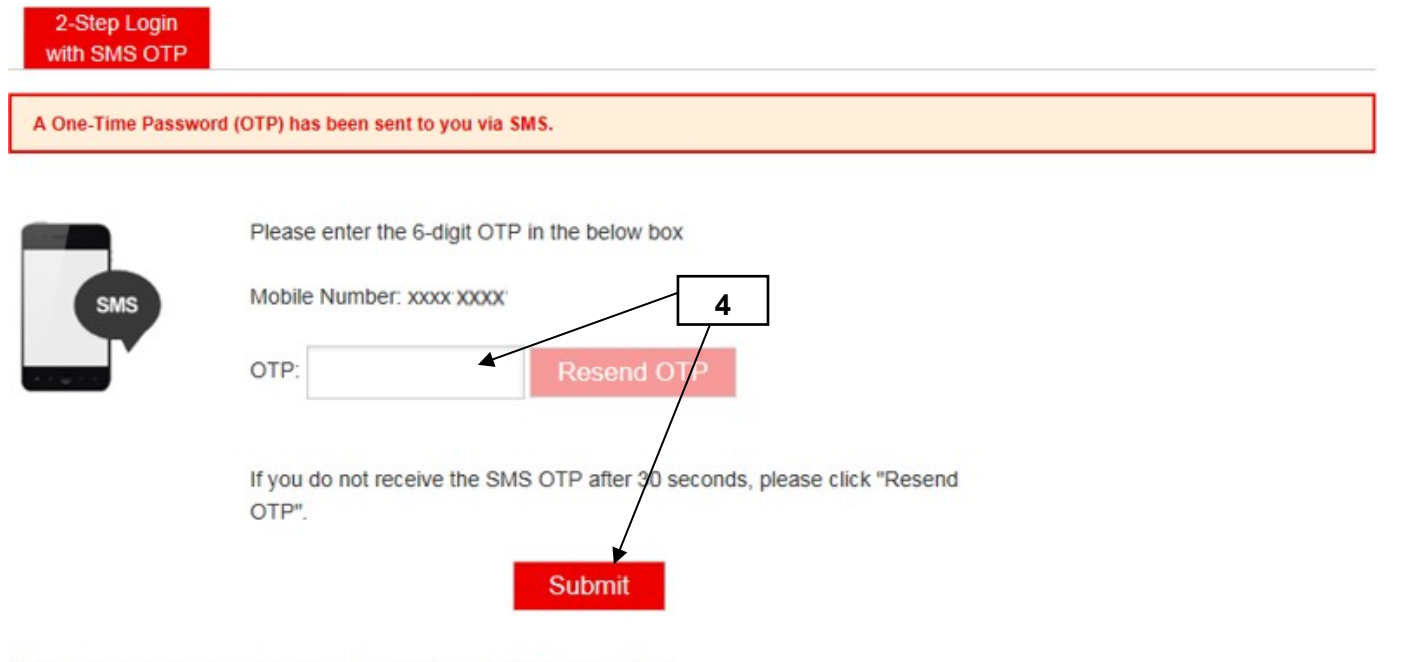

Note: If you have changed your mobile number, click here to update it.

Note: Please do not click 'BACK' or 'REFRESH' on the browser as it may end your transaction.

4. Enter the 6-digit OTP that you received on the mobile number registered with SINGPASS for 2-Step Verification (2FA) and click Submit.

## 2 Application Form

| Application for MOE Scholarships for Pre-University Studies                                                                                                    |  |  |
|----------------------------------------------------------------------------------------------------|--|--|
| Note:<br>1. You have 30 minutes to complete each step after which you will be logged out of the system.<br>2. Do not use your browser's [Back], [Forward] or [Refresh] button. By doing so, you will be logged out of your current session. |  |  |
| Please indicate if you currently are an IP student or a Non-IP student.                                                                                                    |  |  |
| I am * <ul> <li>an IP student (Select this if you are a student in the Integrated Programme).</li> <li>a Non-IP student (Select this if you have sat for the GCE 'O' Level examination).</li> </ul>                                         |  |  |
| 6 Continue Cancel                                                                                                    |  |  |

- 5. Indicate if you are an IP or Non-IP Student. For Millennia Institute students applying for the Engineering and Tech Programme Scholarship (ETPS), please select the IP student option.
- 6. Click Continue.

| Application for MOE Scholarships for Pre-University Studies |                                                                                                    |  |  |
|-------------------------------------------------------------|----------------------------------------------------------------------------------------------------|--|--|
| Note:<br>1. You have 30 minutes 1                           | to complete each step after which you will be logged out of the system.                                                                                                    |  |  |
| 2. Do not use your brow                                     | Microsoft Internet Explorer                                                                                                    |  |  |
| Please indicate if you cu                                   | You will not be able to amend your choice after you click on the 'OK' button. Do you wish to continue?                                                                                       |  |  |
|                                                             | OK Cancel                                                                                                    |  |  |
| lam *                                                       | <ul> <li>In P student (Select this if you are a student in the Integrated Programme).</li> <li>In Non-IP student (Select this if you have sat for the GCE 'O' Level examination).</li> </ul> |  |  |
|                                                             | 7                                                                                                    |  |  |
|                                                             | Continue                                                                                                    |  |  |

7. Click OK to confirm your selection.

Note:

• After Step 7, you will not be allowed to amend your IP/Non-IP status.

# Application for MOE Scholarships for Pre-University Studies

| NAVIGATION                                                                                                    | T                                                                                                    |              | Logout       |  |  |
|----------------------------------------------------------------------------------------------------|----------------------------------------------------------------------------------------------------|--------------|--------------|--|--|
| SECTION 1       To complete the application form, you have to perform the following sequence:         Student's Personal       Image: Student's Personal Information (Sections 1 to 7).         Particulars       (b) Select your scholarship scheme from the Scholarship Applications (on navigation menu). |                                                                                                    |              |              |  |  |
| ECTION 1A<br>ducational Background                                                                                                    | <ul> <li>(b) Select your scholarship scheme if on the scholarship applications (on hangadon mend).</li> <li>(c) Complete the write-up and declaration of the selected scholarship scheme.</li> <li>(d) To apply for multiple scholarships, you can re-use your personal information (Sections 1 to 7) and select the available scholarship schemes.</li> </ul> |              |              |  |  |
| ECTION 1B<br>camination Results                                                                                                    | (e) You will not be able to edit information in Sections 1 to 7 after you have submitted your first scholarship application.                                                                                                    |              |              |  |  |
| SECTION 2<br>Offer Subjects Scholarship Applications                                                                                                    |                                                                                                    |              |              |  |  |
| ECTION 3<br>ursary/Scholarship                                                                                                    | 8                                                                                                    |              |              |  |  |
| ECTION 4<br>arents'/Guardians'<br>ackground                                                                                                    | Scholar ship                                                                                                    | Opening Date | Closing Date |  |  |
| ECTION 5<br>blings' Background                                                                                                    | 2010 Art Elective                                                                                                    | 11/01/2010   | 11/02/2010   |  |  |
| CTION 6<br>tstanding                                                                                                    | 2010 Exerch Lenguage                                                                                                    |              |              |  |  |
| CTION 7<br>CA Activities In School                                                                                                    | Elective Scholarships                                                                                                    | 11/01/2010   | 18/02/2010   |  |  |
|                                                                                                    | 2010 German Language<br>Elective Scholarships                                                                                                    | 11/01/2010   | 18/02/2010   |  |  |
|                                                                                                    | 2010 Japanese Language<br>Elective Scholarships                                                                                                    | 11/01/2010   | 18/02/2010   |  |  |
|                                                                                                    | 2010 Music Elective<br>Scholarships                                                                                                    | 11/01/2010   | 11/02/2010   |  |  |
| LEGEND                                                                                                    |                                                                                                    |              |              |  |  |
| ection Completed                                                                                                    | 2011 Art Elective<br>Scholarships                                                                                                    | 06/01/2011   | 14/02/2011   |  |  |
| ection In Progress                                                                                                    | 2011 Music Elective<br>Scholarships                                                                                                    | 06/01/2011   | 14/02/2011   |  |  |
| ection Not Started                                                                                                    |                                                                                                    |              |              |  |  |
|                                                                                                    |                                                                                                    |              |              |  |  |

8. To navigate to different sections, click on the respective links in the Navigation panel.

### Note:

- Upon login, you will see the application period of the various MOE Scholarships for Pre-University Studies.
- If you have indicated that you are a Non-IP student, your application form will not have the following sections:
  - Section 1A: Educational Background
  - Section 1B: Examination Results

| Application                                         | for MOE Scholar                                                                           | ships for Pre-University Studies                                                                                                    |  |
|-----------------------------------------------------|-------------------------------------------------------------------------------------------|----------------------------------------------------------------------------------------------------|--|
| NAVIGATION<br>SECTION 1                             | Note:<br>1. You have 30 minutes to con                                                    | Logout                                                                                                    |  |
| Particulars<br>SECTION 1A<br>Educational Background | 2. Do not use your browser's<br>your current session.<br>3. If you click the [Logout] but | [Back], [Forward] or [Refresh] button. By doing so, you will be logged out of<br>ton, the information provided below will not be saved. |  |
| ECTION 1B<br>xamination Results                     | Section 1 Student's Per                                                                   | sonal Particulars                                                                                                    |  |
| ECTION 2<br>Iffer Subjects                          | 1. Please fill in your personal<br>2. Fields marked with an aste                          | 1. Please fill in your personal particulars.<br>2. Fields marked with an asterisk (*) are compulsory.                                   |  |
| ECTION 3<br>hursary/Scholarship                     | 1                                                                                         |                                                                                                    |  |
| SECTION 4<br>Parents'/Guardians'<br>Packground      | Full Name as in NRIC/FIN*                                                                 | TAN KIM SAN                                                                                                    |  |
| ECTION 5<br>Siblings' Background                    | Upload Passport-size Photo*                                                               | Browse (1)                                                                                                    |  |
| CECTION 6<br>Dutstanding<br>Achievements            | Gender* 10                                                                                | Please Select                                                                                                    |  |
| ECTION 7<br>CA Activities In School                 | Date of Birth (DD/MMM/YYYY)*                                                              | 29 💙 JAN 💙 1994 💙                                                                                                    |  |
|                                                     | Race*                                                                                     | Please Select                                                                                                    |  |
|                                                     | Country of Birth*                                                                         | Please Select                                                                                                    |  |
| LEGEND                                              | Citizenship/Permanent Resident<br>Status*                                                 | Please Select                                                                                                    |  |
| Section Completed                                   | NRICIFIN                                                                                  | S1234567H                                                                                                    |  |
| Section In Progress                                 | Colour of I/C                                                                             | Please Select                                                                                                    |  |
| Section Not Started                                 | Current School Program*                                                                   | INTEGRATED PROGRAM                                                                                                    |  |
|                                                     | Contact Particulars                                                                       |                                                                                                    |  |
|                                                     | Home Address                                                                              |                                                                                                    |  |
|                                                     | Address Line 1*                                                                           |                                                                                                    |  |
|                                                     | Address Line 2                                                                            |                                                                                                    |  |
|                                                     | Address Line 3                                                                            |                                                                                                    |  |
|                                                     | Postal Code*                                                                              |                                                                                                    |  |

| Contact Numbers        |                    |        |
|------------------------|--------------------|--------|
| Home Telephone Number* |                    |        |
| Mobile Phone Number*   |                    |        |
| Fax Number             | 9                  |        |
|                        |                    |        |
| Email Address          |                    |        |
| Email Address*         | tankimsan@mail.com |        |
| Confirm Email Address  | tankimsan@mail.com |        |
|                        | Section Completed  | Logout |
| 11                     | Save Cancel 12     |        |

- 9. Fill in your personal particulars.
- Upload your recent passport-size photograph. Ensure that the photograph uploaded fulfils all the below criteria:
  - a) In GIF or JPEG format
  - b) Resolutions within 150 pixels by 200 pixels, and
  - c) File size not exceeding 60kb.
- 11. Click Save to save your entries/amendments.
- 12. Click Cancel to discard your unsaved changes and restore the latest version.

Note:

• Refer to section 5.1, if you need help in resizing your photograph.

| Section Completed | Logout |
|-------------------|--------|
| 13<br>Save Cancel |        |

#### 2.2 Section 1A Educational Background

| 1. Please provide informati<br>2. Fields marked with an as         | on on your past/present schools.<br>terisk (*) are compulsory. |        |
|--------------------------------------------------------------------|----------------------------------------------------------------|--------|
| Name of school attended (at<br>Secondary Level) <sup>*</sup>       | Please Select                                                  | ~      |
| Course *                                                           | Please Select                                                  |        |
| Special Programme*                                                 | Please Select                                                  | 14     |
| Name of school attending (at<br>Pre-University Level) <sup>*</sup> | Please Select                                                  | ~      |
| Course                                                             | Please Select                                                  |        |
| DSA                                                                | Please Select 🗲 🚺                                              |        |
|                                                                    |                                                                | Logout |
|                                                                    | Section Completed                                              |        |
| 15                                                                 | Save Cancel 16                                                 |        |

- 14. Fill in your educational background.15. Click Save to save your entries/amendments.16. Click Cancel to discard your unsaved changes and restore the latest version.

| Section Completed | Logout |
|-------------------|--------|
| 17<br>Save Cancel |        |

### 2.3 Section 1B Detailed IP School Results (Secondary 4 or equivalent levels)

| Subject           | Grade             |
|-------------------|-------------------|
| English*          | <b>N</b>          |
|                   |                   |
|                   |                   |
|                   |                   |
|                   |                   |
|                   |                   |
|                   |                   |
|                   |                   |
|                   |                   |
|                   |                   |
|                   |                   |
|                   |                   |
|                   |                   |
|                   |                   |
|                   |                   |
|                   |                   |
| Overall CCA Grade | Please Select  19 |
|                   |                   |

- 18. Fill in your IP school results. If your school adopts the GPA system, please indicate your GPA results (instead of score or grade). For Millennia Institute students applying for the Engineering and Tech Programme Scholarship (ETPS), please fill in your Pre-U 1 promotional examination results.
- 19. Fill in overall CCA grade.
- 20. Click Save to save your entries/amendments.
- 21. Click Cancel to discard your unsaved changes and restore the latest version.

| Section Completed | Logout |
|-------------------|--------|
| 22                |        |
| Save Cancel       |        |

#### Section 2 Offer Subjects 2.4

| 1. Please provide the subjects which you intend to offer at GCE 'A' Level Examination (or equivalent). 2. Fields marked with an asterisk (') are compulsory.   Subject Level   Please Select Please Select   Please Select Please Select   Please Select V   Please Select V   Please Select V   Please Select V   Please Select V   Please Select V   Please Select V   Please Select V | Section 2 Subjects Which You Intend To Of                                                                                        | fer At GCE 'A' Level Examination (or equivalent)          |
|----------------------------------------------------------------------------------------------------|----------------------------------------------------------------------------------------------------|-----------------------------------------------------------|
| Subject Level   Please Select   Please Select   Please Select   Please Select   Please Select   Please Select   Please Select   Please Select   Please Select   Please Select   Please Select   Please Select   Please Select   Please Select                                                                                                    | <ol> <li>Please provide the subjects which you intend to o</li> <li>Fields marked with an asterisk (') are compulsory</li> </ol> | offer at GCE 'A' Level Examination (or equivalent).<br>y. |
| Subject Level     Please Select     Please Select     Please Select     Please Select     Please Select     Please Select     Please Select     Please Select     Please Select     Please Select     Please Select     Please Select     Please Select     Please Select     Please Select     Please Select                                                                            |                                                                                                    |                                                           |
| Please Select   Please Select   Please Select   Please Select   Please Select   Please Select   Please Select   Please Select   Please Select   Please Select                                                                                                    | Subject                                                                                                    | Level                                                     |
| Please Select   Please Select   Please Select   Please Select   Please Select   Please Select   Please Select   Please Select                                                                                                    |                                                                                                    | Please Select                                             |
| Please Select   Please Select   Please Select   Please Select   Please Select   Please Select                                                                                                    |                                                                                                    | Please Select                                             |
| Please Select   Please Select   Please Select   Please Select     Please Select     Please Select                                                                                                    |                                                                                                    | Please Select                                             |
| Please Select    Please Select    Please Select                                                                                                    |                                                                                                    | Please Select 💙                                           |
| Please Select       Please Select                                                                                                    |                                                                                                    | Please Select                                             |
| Please Select                                                                                                    |                                                                                                    | Please Select                                             |
|                                                                                                    |                                                                                                    | Please Select                                             |
| Please Select 🕨 🚩                                                                                                    |                                                                                                    | Please Select                                             |
|                                                                                                    |                                                                                                    |                                                           |
| Logout                                                                                                    |                                                                                                    | Logout                                                    |
| Section Completed                                                                                                    | Section Completed                                                                                                    |                                                           |
| 24 Save Cancel 25                                                                                                    | 24 Save Cancel                                                                                                    | - 25                                                      |

- 23. Fill in the subjects that you intend to offer at GCE 'A' Level Examination (or equivalent).24. Click Save to save your entries/amendments.
- 25. Click Cancel to discard your unsaved changes and restore the latest version.

| Section Completed | Logout |
|-------------------|--------|
| 26                |        |
| Save Cancel       |        |

## 2.5 Section 3 Bursary/Scholarship

| Name of Bursary/Scholarship 🛈 | Value of Award per annum |
|-------------------------------|--------------------------|
|                               | S\$                      |
|                               | S\$                      |
|                               | S\$                      |
|                               | S\$                      |
|                               | S\$                      |
|                               | \$\$ 27                  |
|                               | S\$                      |
|                               | S\$                      |
|                               | S\$                      |
|                               | S\$                      |
|                               |                          |
|                               | Logout                   |
| Section Complet               | ed                       |

27. Provide details of the bursaries/scholarships you have received, are receiving or applying for.

28. Click Save to save your entries/amendments.

29. Click Cancel to discard your unsaved changes and restore the latest version.

|                   | Logout |
|-------------------|--------|
| Section Completed |        |
| 30                |        |
|                   |        |
| Save Cancel       |        |

# 2.6 Section 4 Parents'/Guardians' Background

| Parents'/Guardians' Partic                                                                                                    | culars 1                                               |
|----------------------------------------------------------------------------------------------------|--------------------------------------------------------|
| Relationship*                                                                                                    | Please Select                                          |
| Name*                                                                                                    |                                                        |
| Date of Birth (DD/MMM/YYYY)*                                                                                                    | Day 💌 Month 🔍 Year 💌                                   |
| Citizenship*                                                                                                    | Please Select                                          |
| Occupation *                                                                                                    |                                                        |
| Employer / Company*                                                                                                    | 31                                                     |
| Parents'/Guardians' Partic                                                                                                    | culars 2                                               |
| Parents'/Guardians' Partic<br>Relationship                                                                                           | culars 2                                               |
| Parents'/Guardians' Partic<br>Relationship<br>Name                                                                                   | culars 2 Please Select                                 |
| Parents'/Guardians' Partic<br>Relationship<br>Name<br>Date of Birth (DD/MMM/YYYY)                                                    | Culars 2 Please Select  Day  Month  Year               |
| Parents'/Guardians' Partic<br>Relationship<br>Name<br>Date of Birth (DD/MMM/YYYY)<br>Citizenship                                     | Culars 2 Please Select Day  Month  Year Please Select  |
| Parents'/Guardians' Partic<br>Relationship<br>Name<br>Date of Birth (DD/MMM/YYYY)<br>Citizenship<br>Occupation                       | culars 2 Please Select Day  Month  Year Please Select  |
| Parents'/Guardians' Partic<br>Relationship<br>Name<br>Date of Birth (DD/MMM/YYYY)<br>Citizenship<br>Occupation<br>Employer / Company | Please Select V<br>Day V Month Vear V<br>Please Select |
| Parents'/Guardians' Partic<br>Relationship<br>Name<br>Date of Birth (DD/MMM/YYYY)<br>Citizenship<br>Occupation<br>Employer / Company | culars 2 Please Select Day Month Year Please Select    |

- 31. Fill in your parents'/guardians' personal particulars.
- 32. Click Save to save your entries/amendments.
- 33. Click Cancel to discard your unsaved changes and restore the latest version.

| Section Completed | Logout |
|-------------------|--------|
| 34 Save Cancel    |        |
|                   |        |

#### 2.7 Section 5 Siblings' Background

| Sibiling information                                                                     |                      |
|------------------------------------------------------------------------------------------|----------------------|
| Number of Brothers*                                                                      |                      |
| Number of Sisters*                                                                       | 35                   |
| Sibling Particulars (Eldest                                                              | to Youngest)         |
| Sibling 1                                                                                |                      |
| Name                                                                                     |                      |
| Relationship                                                                             | Please Select        |
| Date of Birth (DD/MMM/YYYY)                                                              | Day 💟 Month 🔍 Year 💙 |
| Citizenship                                                                              | Please Select        |
| Occupation                                                                               |                      |
| Employer / Company / School                                                              |                      |
| Date of Birth (DD/MMM/YYYY)<br>Ditizenship<br>Doccupation<br>Employer / Company / School | Please Select        |
| Sibling 3                                                                                |                      |
| Name                                                                                     |                      |
| Relationship                                                                             | Please Select V      |
| Date of Birth (DD/MMM/YYYY)                                                              | Day 💙 Month 💙 Year 💙 |
| Citizenship                                                                              | Please Select        |
| Occupation                                                                               |                      |
|                                                                                          |                      |

- 35. Fill in your sibling information.36. Fill in your siblings' personal particulars.37. Click Save to save your entries/amendments.38. Click Cancel to discard your unsaved changes and restore the latest version.

|                   | Logout |
|-------------------|--------|
| Section Completed |        |
| 39                |        |
|                   |        |
| Save Cancel       |        |

### 2.8 Section 6 Outstanding Academic Achievements

| Section 6 Outstanding Academic Achievements<br>Please provide details on your outstanding academic achievements. |             |
|----------------------------------------------------------------------------------------------------|-------------|
| Outstanding Achievements/Awards (1)                                                                              | Year (ҮҮҮҮ) |
|                                                                                                    | Year 💌      |
|                                                                                                    | Year 💌      |
|                                                                                                    | Year 💌      |
|                                                                                                    | Year 💙      |
|                                                                                                    | Year 🖌 40   |
|                                                                                                    | Year 💟      |
|                                                                                                    | Year 💌      |
|                                                                                                    | Year 💌      |
|                                                                                                    | Year 💌      |
|                                                                                                    | Year 🗸      |
|                                                                                                    |             |
|                                                                                                    |             |
| Section Completed                                                                                                | Logout      |
| 41 Save Cancel 42                                                                                                |             |

- 40. Provide details of your Outstanding Academic Achievements. You can fill in a maximum of 10 achievements.
- 41. Click Save to save your entries/amendments.
- 42. Click Cancel to discard your unsaved changes and restore the latest version.

| Section Completed | Logout |
|-------------------|--------|
| 43                |        |
| Save Cancel       |        |

#### Section 7 Co-Curricular Activities in School 2.9

Section 7 Co-Curricular Activities In School

Please provide details on your Co-curricular Activities in school.

| Activity                                                                                                | Level of Participation                                                                 | Position Held      | Year (YYYY) |
|----------------------------------------------------------------------------------------------------|----------------------------------------------------------------------------------------|--------------------|-------------|
|                                                                                                    | ]                                                                                      |                    | Year 🗸      |
|                                                                                                    |                                                                                        |                    | Year 🗸      |
|                                                                                                    |                                                                                        |                    | Year 🗸      |
|                                                                                                    |                                                                                        |                    | Year 🗸      |
|                                                                                                    |                                                                                        |                    | Year 🗸      |
|                                                                                                    |                                                                                        |                    | Year 🗸      |
|                                                                                                    |                                                                                        |                    | Year 🗸      |
|                                                                                                    |                                                                                        |                    | Year 🗸      |
|                                                                                                    |                                                                                        |                    | Year 🗸      |
|                                                                                                    |                                                                                        |                    | Year 🗸      |
|                                                                                                    |                                                                                        |                    | Year 🗸      |
|                                                                                                    |                                                                                        |                    | Year 🗸      |
|                                                                                                    |                                                                                        |                    | Year 🗸      |
|                                                                                                    |                                                                                        |                    | Year 🗸      |
|                                                                                                    | 1                                                                                      |                    | Year 🗸      |
| or Humanities Scholare)<br>ichool Testimonial.<br>lick 'Browse' button to se<br>dt, doc.docx. Maximum t | ip applicant, please attach you<br>elect the file you want to uploa<br>life size: 2MB) | ur CCA records and | ts:         |
|                                                                                                    |                                                                                        | drowse             |             |
| CA Records                                                                                              |                                                                                        |                    |             |

44. Provide details of your Co-Curricular Activities in school. You can fill in a maximum of 15 activities.45. Click Save to save your entries/amendments.

- 46. Click Cancel to discard your unsaved changes and restore the latest version.

| Section Completed | Logout |
|-------------------|--------|
| 47<br>Save Cancel |        |

### 3 Scholarship Applications

| NAVIGATION                                     |                                                 |              |              |        |       |
|------------------------------------------------|-------------------------------------------------|--------------|--------------|--------|-------|
| SECTION 1<br>Student's Personal<br>Particulars | Scholarship Applicat                            | tions        |              |        |       |
| SECTION 1A<br>Educational Background           |                                                 |              |              |        |       |
| SECTION 1B<br>Examination Results              | Scholarship                                     | Opening Date | Closing Date | Status |       |
| SECTION 2<br>Offer Subjects                    | 2010 Art Elective<br>Scholarships               | 11/01/2010   | 11/02/2010   | -      | Apply |
| SECTION 3                                      | 2010 French Language<br>Elective Scholarships   | 11/01/2010   | 18/02/2010   | -      | Apply |
| Bursary/Scholarship                            | 2010 German Language                            | 11/01/2010   | 18/02/2010   |        | Apply |
| SECTION 4<br>Parents'/Guardians'<br>Background | 2010 Japanese Language<br>Elective Scholarships | 11/01/2010   | 18/02/2010   |        | Apply |
| SECTION 5<br>Siblings' Background              | 2010 Music Elective<br>Scholarships             | 11/01/2010   | 11/02/2010   |        | Apply |
| SECTION 6<br>Outstanding<br>Achievements       | 2011 Art Elective<br>Scholarships               | 06/01/2011   | 14/02/2011   |        | Apply |
| SECTION 7<br>CCA Activities In School          | 2011 Music Elective<br>Scholarships             | 06/01/2011   | 14/02/2011   |        | Apply |
| SCHOLARSHIP<br>APPLICATIONS                    | 48                                              |              |              |        |       |
|                                                |                                                 | Print        |              |        |       |

48. After you have completed Sections 1 - 7 of the application form, click Scholarship Applications. 49. Click Apply to submit your application for the scholarship(s) that you wish to apply for.

Note:

- The apply button will only be enabled only if the following criteria are met:
  - Scholarship is open for application and
  - You have not applied for the scholarship.

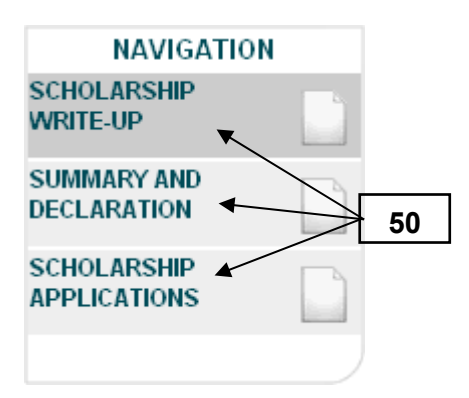

50. To navigate to different sections, click on the respective links in the Navigation panel.

## 3.1 Scholarship Write-up

| Scholarship Write-up                                                                                                    |                                                                                     |
|----------------------------------------------------------------------------------------------------|-------------------------------------------------------------------------------------|
| 1. Guidelines on individual scholarships can be found on their respecti<br>refer to MOE website: <u>http://www.moe.gov.sg/education/scholarships/</u><br>schemes. | ive scholarships websites. Please<br>/ <u>moe-preu/</u> for the list of scholarship |
| 2. Fields marked with an asterisk (*) are compulsory.                                                                                                    |                                                                                     |
| rite-up *                                                                                                    | 51                                                                                  |
| v10 MOE Pre-University Scholarships                                                                                                    |                                                                                     |
|                                                                                                    |                                                                                     |
|                                                                                                    |                                                                                     |
|                                                                                                    | ▶                                                                                   |
|                                                                                                    |                                                                                     |
|                                                                                                    |                                                                                     |
|                                                                                                    |                                                                                     |
|                                                                                                    |                                                                                     |
|                                                                                                    |                                                                                     |
|                                                                                                    |                                                                                     |
|                                                                                                    |                                                                                     |
|                                                                                                    |                                                                                     |
|                                                                                                    |                                                                                     |

51. Submit your scholarship write-up.

### Note:

- If your write-up exceeds 4000 characters, please do the following:
  - Type the following phrase in your scholarship write-up: "My write-up exceeds 4000 characters. I will email a softcopy of my write-up to MOE."
  - Email a soft copy of your write-up in words (.doc) to us at MOE LS@moe.gov.sg.
  - Indicate in your email subject: "Scholarship Write-up for <Online Application Number>" e.g. "Scholarship Write-up for 20XXSG41XXX-I0XXX"

| Section Completed | Logout |
|-------------------|--------|
| Save Cancel       |        |

# 3.2 Declaration By Applicant and Parent / Guardian

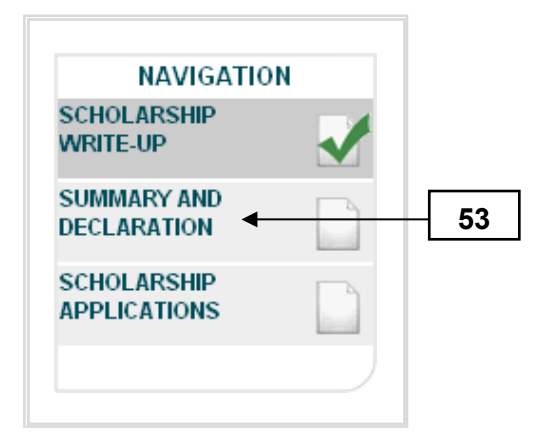

### 53. Click Summary and Declaration section link.

| Declaration By Applicant and Parent / Guardian                                                                                                    |  |  |  |  |
|----------------------------------------------------------------------------------------------------|--|--|--|--|
| ided in this application are true and that I have not wilfully<br>rstand that if any entry is false, my application will be<br>ship, the award will be terminated. |  |  |  |  |
| s identified below is <del>aware</del> of my application for this scholarship.                                                                                     |  |  |  |  |
| Please Select                                                                                                    |  |  |  |  |
| 54                                                                                                    |  |  |  |  |
|                                                                                                    |  |  |  |  |
|                                                                                                    |  |  |  |  |

54. Check that all the entries for Sections 1 to 7 are correct and complete the declaration section.

| <br>Print Confirm and Submit  55 |
|----------------------------------|
|                                  |

### 55. Click Confirm and Submit.

| (Maximum 4000 characters)                       | )                                                                                                    |                        |
|-------------------------------------------------|----------------------------------------------------------------------------------------------------|------------------------|
| Declaration By Ap                               | oplicant And Parent / Guardian                                                                             |                        |
| Microsoft Internet Explorer                     | ×                                                                                                    |                        |
| Do you wish to submit your application changes. | on? Once your application has been submitted, you will not be able to make any           OK         Cancel | y material<br>e avvard |
| Parent / Guardian*                              | MDTHER V                                                                                                   |                        |
| Name*                                           | 56                                                                                                    |                        |
| NRIC/FIN <sup>®</sup>                           | \$\$\$0000006663                                                                                           |                        |
|                                                 |                                                                                                    |                        |

56. Click OK to continue.

### Note:

- Once the application is successfully submitted, the system will display an acknowledgement page with your application no., which will be used for future correspondence.
- You will also receive an email acknowledgement. Please locate the email with the subject "Application for <Name of Scholarship Applied for>: Acknowledgement of submission" e.g. "Application for 2011 MOE Pre-University Scholarship: Acknowledgement of submission"

| Application for MOI                                                                                       | E Scholarships for Pre-University Studies                                                                                                    |
|----------------------------------------------------------------------------------------------------|----------------------------------------------------------------------------------------------------|
| Notice:<br>1. An acknowledgement email will be sent to<br>slip will contain your application number. Plea | your email account once your application has been successfully submitted. The acknowledgement<br>se keep the application number for future correspondence. |
| 2. Due to the large number of applicants for the                                                          | e scholarships, we will not be able to attend to enquiries on the status of applications. We will not                                                      |
| 3. Click on the [Print] button if you wish to prin                                                        | nt a copy for your reference.                                                                                                    |
| Your application has been submi                                                                           | tted successfully.                                                                                                    |
| i vai application nas been submi                                                                          |                                                                                                    |
| Please use the following application number                                                               | for your future correspondence.                                                                                                    |
| Please use the following application number 1<br>2011 Language Elective<br>Scholarships French            | for your future correspondence.                                                                                                    |

#### Dear

Thank you for showing interest in the 20XX XXXX Scholarship.

This is a system generated email. Please do not reply.

### 4 Others

### 4.1 Resize passport-size photograph

Step 1: Open your photograph using a photo editing software. e.g. Microsoft Photo Editor Step 2: In the menu bar, select Image>Resize...

| File Edit View | Image Effects T        | ools Window |  |
|----------------|------------------------|-------------|--|
| Help           | Crop                   | _ 8 ×       |  |
| Dr≓⊟a          | Resize<br>Rotate       | 0 0 [] 0    |  |
|                | Balance<br>AutoBalance |             |  |
|                | $\mathbf{i}$           |             |  |
|                |                        |             |  |
|                |                        |             |  |

Step 3: In the Resize Dialog Box:

- Select Pixels for Units
- Enter Width: 150
- Enter Height: 200

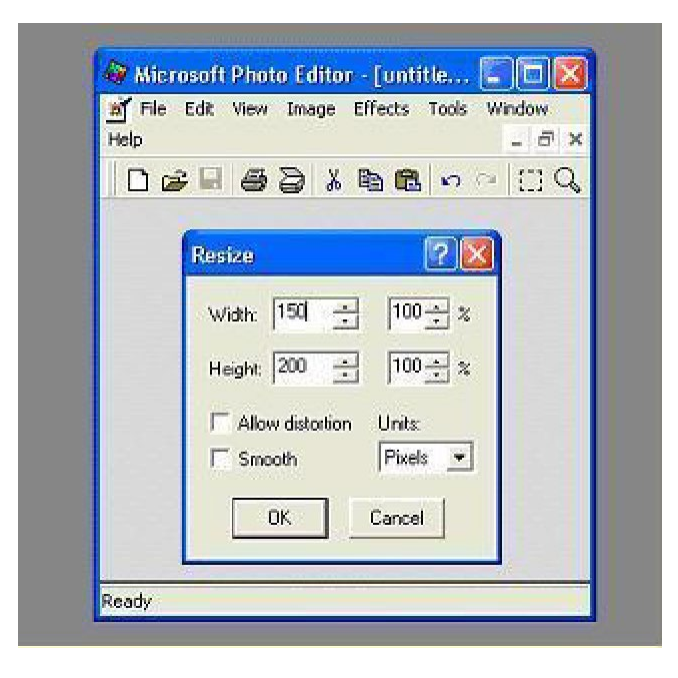

Step 4: Save this resized file using different name so that your original file is not overwritten.

## 4.2 Frequently Asked Questions

Click on FAQs to refer to the list of frequently asked questions.

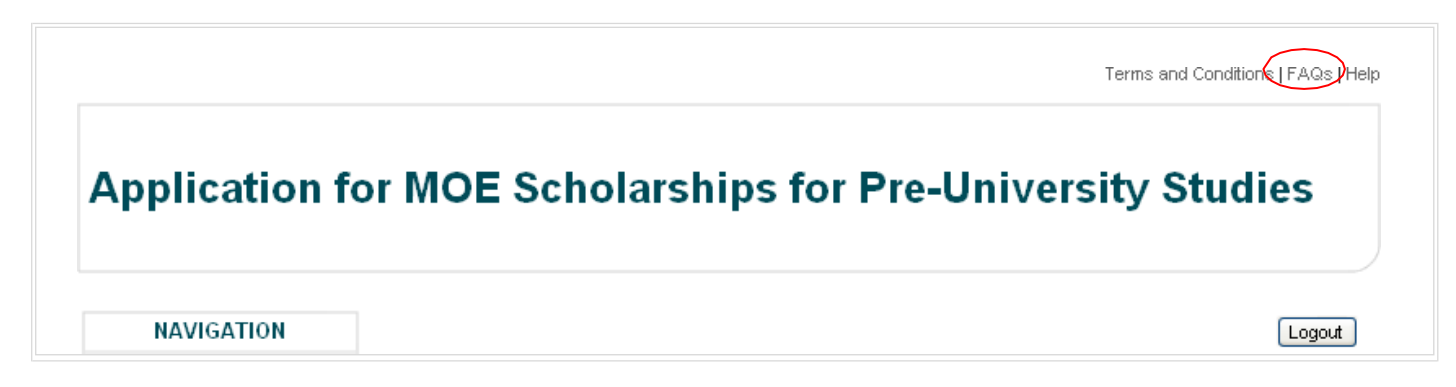

### 4.3 Contact Us

For other enquiries, please email us at MOE LS@moe.gov.sg.